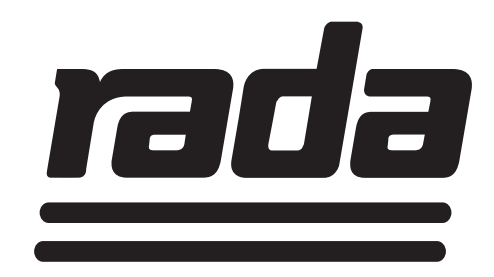

# HTML WEBSERVER

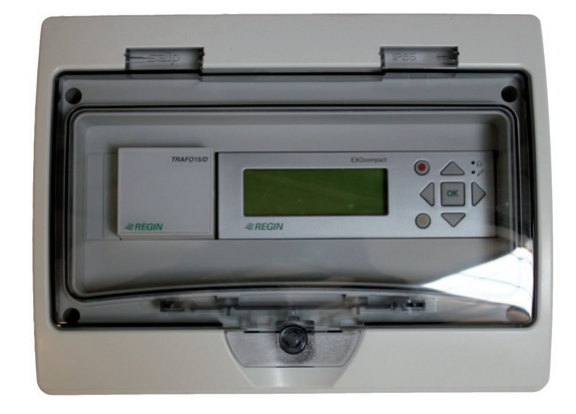

# Bestelnummer 1478623 (Art.nr. 280155) GEBRUIKERSHANDLEIDING

## BELANGRIJK

Installateur: Deze handleiding is het eigendom van de klant en moet bij het product blijven voor onderhouds- beheer- en gebruiksdoeleinden

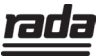

# INHOUDSOPGAVE

| Introductie                                  | 3  |
|----------------------------------------------|----|
| Algemene gegevens                            | 3  |
| Inloggen                                     | 4  |
| Dashboard                                    | 6  |
| Overzichtscherm                              | 7  |
| Informatie per mengkraan                     | 8  |
| Instelmogelijkheden en logdata per mengkraan | 9  |
| Mengtemperatuur instellingen                 | 10 |
| Cyclusspoeling instellingen                  | 11 |
| Thermische desinfectie instellingen          | 12 |
| Loggingen thermische desinfectie             | 13 |
| Loggingen cyclclusspoelingen                 | 14 |
| Klok desinfectie                             | 15 |
| Configuratiescherm                           | 16 |
| Alarmen                                      | 18 |
| In/Uitgangen                                 | 19 |
| Klanteninformatie                            | 20 |

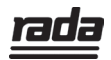

### INTRODUCTIE

Deze gebruikershandleiding beschrijft de mogelijkheden met de Rada webserver voor beheerders en andere gebruikers.

Stap voor stap worden de mogelijkheden op praktische wijze getoond.

Voor uitgebreide informatie over de op de Rada webserver aangesloten Rada Outlook en Rada Sense systemen, verwijzen wij u naar onze website: www.radacontrols.com.

### ALGEMENE GEGEVENS

De Rada webserver wordt geleverd in een ombouwkast en met transformator. Op een Rada webserver, kunnen maximaal 8 Rada Outlook en/of Rada Sense mengkranen aangesloten worden.

Beheerders/gebruikers loggen on-line in op de Rada webserver.

De Rada webserver beschikt over de volgende mogelijkheden:

- On-line gegevens uitlezen
- On-line instellingen wijzigen
- Activering van thermische desinfectie
- Rapportage van de laatste 25 cyclusspoelingen en thermische desinfecties

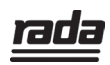

#### INLOGGEN

Start uw computer of laptop en ga naar het webadres van de installatie. Het onderstaande scherm verschijnt.

| ≈REGIN              |           |
|---------------------|-----------|
|                     |           |
| Test                | ^         |
| Status              | Online    |
| Actuele Temperatuur | 24,9 °C   |
| Laatste Des.        | Mislukt   |
| Cyclusspoeltype     | Standaard |
| Unit 2              | ^         |
| Status              | Online    |
| Actuele Temperatuur | 24,9 °C   |
| Laatste Des         | Mislukt   |
| Cyclusspoeltype     | Standaard |
| unit 3              | ^         |
| Status              | Online    |
| Actuele Temperatuur | 24,9 °C   |
| Laatste Des         | Mislukt   |
| Cyclusspoeltype     | Standaard |
|                     |           |

- 1. Klik rechts bovenin de balk op het icoon:
- 2. Hierna kom u in het onderstaande inlogscherm

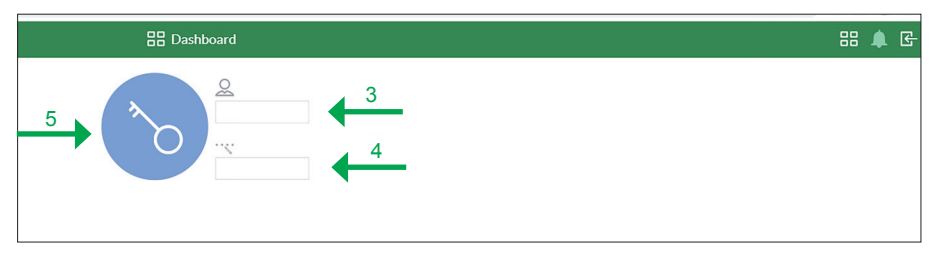

ß

- 3. Voer gebruikersnaam in
- 4. Voer wachtwoord in
- 5. Klik op 'Login', en u komt in het onderstaande scherm

| ≡ ≈regin                    |
|-----------------------------|
| Toets                       |
| Toestand Online             |
| Actuele Temperatuur 25.0 °C |
| Laatste des. Mislukt        |
| Cyclusspoeltype Standaard   |
| Hoofdstuk 2                 |
| Toestand Online             |
| Actuele Temperatuur 25.0 °C |
| Laatste des. Mislukt        |
| Cyclusspoeltype Standaard   |
| Hoofdstuk 3                 |
| Toestand Online             |
| Actuele Temperatuur 25.0 °C |
|                             |
| Laatste des. Mislukt        |

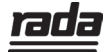

### INLOGGEN

6. Klik links bovenin de balk op de 3 streepjes

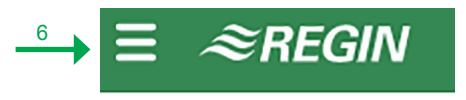

7. Hierna kom u in het onderstaande scherm, het zogenaamde Dashboard

| X ≈REGIN         |                     |           | 🔠 Dashboard |
|------------------|---------------------|-----------|-------------|
| Controller-web   | Toets               | ~         |             |
| 🗄 Dashboard      | Toestand            | Online    |             |
| Rada Outlook     | Actuele Temperatuur | 25,0 °C   |             |
| Sebruikersbeheer | Laatste des.        | Mislukt   |             |
| ∐⇒ Uitloggen     | Cyclusspoeltype     | Standaard |             |
|                  | Hoofdstuk 2         | ^         |             |
|                  | Toestand            | Online    |             |
|                  | Actuele Temperatuur | 25,0 °C   |             |
|                  | Laatste des.        | Mislukt   |             |
|                  | Cyclusspoeltype     | Standaard |             |
|                  | Hoofdstuk 3         | ^         |             |
|                  | Toestand            | Online    |             |
|                  | Actuele Temperatuur | 25,0 °C   |             |
|                  | Laatste des.        | Mislukt   |             |
|                  | Cyclusspoeltype     | Standaard |             |

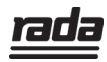

### DASHBOARD

In het Dashboardscherm, onderstaand, ziet u links voor een snelle eerste indruk, de actuele status van de aanwezige mengkranen. In onderstaand voorbeeld, heten de mengkranen 'Test', 'Unit 2' en 'Unit 3'.

| X ≈REGIN         |                     |           |
|------------------|---------------------|-----------|
| Controller Web   | Test                | ~         |
| 88 Dashboard     | Status              | Online    |
| Rada Outlook     | Actuele Temperatuur | 24.9 °C   |
| Gebruikersbeheer | Laatste Des.        | Mislukt   |
| rog out          | Cyclusspoeltype     | Standaard |
|                  | Unit 2              | ^         |
|                  | Status              | Online    |
|                  | Actuele Temperatuur | 24.9 °C   |
|                  | Laatste Des.        | Mislukt   |
|                  | Cyclusspoeltype     | Standaard |
|                  | unit 3              | ^         |
|                  | Status              | Online    |
|                  | Actuele Temperatuur | 24,9 °C   |
|                  | Laatste Des.        | Mislukt   |
|                  | Cyclusspoeltype     | Standaard |

Per mengkraan wordt het volgende aangegeven:

- Naam van de mengkraan
- 'Status': 'Online' of 'Offline'
- 'Actuele Temperatuur': in °C
- Resultaat van de 'Laatste Desinfectie' (mits ingesteld): Geslaagd of Mislukt
- 'Cyclusspoeltype': Standaard of Slim (voor uitleg over cyclusspoeltypes, zie de Rada Outlook en Rada Sense handleidingen)

Daarnaast kan in het dashboard scherm, links geklikt worden op:

- 'Rada Outlook': het overzichtsscherm met informatie over alle mengkranen
- 'Gebruikersbeheer': voor gebruikers informatie en het wijzigen van wachtwoorden
- 'Uitloggen'

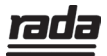

#### **OVERZICHTSCHERM**

Door in het dashboard scherm te klikken op "Rada Outlook" kom je in het overzichtsscherm van de aangesloten Rada Outlook en/of Rada Sense mengkranen.

- 1. In de groene balk bovenin kan geklikt worden op 'Overzicht' en de aanwezige mengkranen. In het voorbeeld 'Mengkraan 1', 'Mengkraan 2' en 'Mengkraan 3.
- 2. Per Rada Outlook mengkraan worden, bij de afbeeldingen, een aantal gegevens getoond in het overzicht, te weten:
- 'Status': 'Online' of 'Offline'
- Naam van de mengkraan
- 'Actuele Temperatuur': in °C
- Resultaat van de 'Laatste Desinfectie' (mits ingesteld): Geslaagd of Mislukt
- 'Cyclusspoeltype': Standaard of Slim
- 3. De getoonde 'Mengtemperatuur', is de actuele mengtemperatuur in de mengkraan (Opm. deze temperatuurmeting wordt onder de 30 graden onnauwkeurig en kapt de temperatuur af bij 25 graden (komt niet lager))

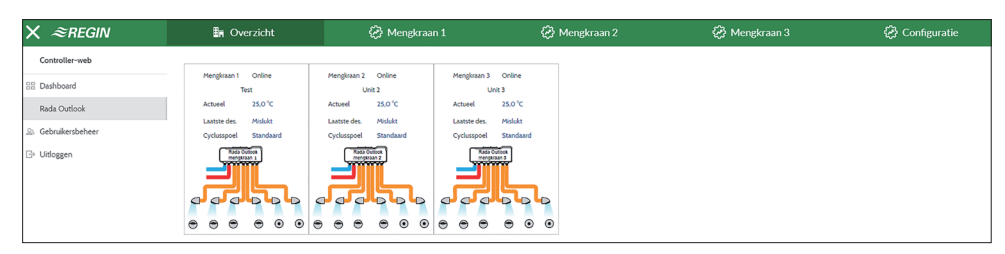

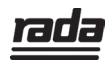

#### **INFORMATIE PER MENGKRAAN**

1. Door bovenin de groene balk te klikken op één van de mengkranen, verschijnt een scherm met de onderstaande informatie van de desbetreffende mengkraan:

| X ≈REGIN         | 🗄 Overzicht            | 🐼 Mengkraan 1    | 🚱 Mengkraan 2 | 😥 Mengkraan 3 | 🐼 Configuratie |
|------------------|------------------------|------------------|---------------|---------------|----------------|
| Controller-web   |                        |                  |               |               |                |
| 🕄 Dashboard      | Tabel                  | Waarde           |               |               |                |
| Rada Outlook     | □ Terug                |                  |               |               |                |
| Gebruikersbeheer | Mengkraan              | Online           |               |               |                |
| ∃> Uitloggen     | Toestand               | Cyclusspoeling   |               |               |                |
|                  | Ingestelde Temperatuur | 38.0 °C          |               |               |                |
|                  | Actuele Temperatuur    | 25.0 °C          |               |               |                |
|                  | Datum deinfectie       | 31-08-2021 14:33 |               |               |                |
|                  | Laatste deinfectie     | Mislukt          |               |               |                |
|                  | Mengtemperatuur        |                  |               |               |                |
|                  | Cyclusspoeling         |                  |               |               |                |
|                  | desinfectie            |                  |               |               |                |
|                  | Logging Deinfectie     |                  |               |               |                |
|                  | Logging Cyclusspoeling |                  |               |               |                |
|                  | Klok Deinfectie        |                  |               |               |                |

In het scherm worden de onderstaande zaken als informatie getoond:

- 'Terug' door hier op te klikken ga je terug naar het overzichtsscherm
- 'Mengkraan', 'Online' of 'Offline'
- 'Toestand', de staat van de mengkraan, bijvoorbeeld 'OK', 'Uit', 'Cyclusspoelen', 'Thermische desinfectie' of 'Error'
- 'Ingestelde temperatuur', de ingestelde mengtemperatuur (in °C)
- 'Actuele temperatuur'. de actueel gemeten temperatuur (in °C) in de mengkraan (Opm. deze temperatuurmeting wordt onder de 30 graden onnauwkeurig en kapt de temperatuur af bij 25 graden (komt niet lager))
- 'Datum desinfectie', toont de datum en tijd van de laatste desinfectie
- 'Laatste desinfectie', beoordeling 'Gelukt' of 'Mislukt' (Datum en resultaat van de thermische desinfectie worden enkel getoond als de thermische desinfectie daadwerkelijk ingesteld en geactiveerd is.)

Daarnaast worden een aantal instelmogelijkheden, zoals 'Mengtemperatuur', 'Cyclusspoeling' etc. en logdata overzichten getoond.Hierover meer uitleg op de volgende pagina's 'Instelmogelijkheden en logdata per mengkraan'.

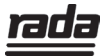

#### INSTELMOGELIJKHEDEN EN LOGDATA PER MENGKRAAN

1. Door bovenin de groene balk te klikken op één van de mengkranen, verschijnt een scherm met de onderstaande informatie, instelmogelijkheden en logdata van de desbetreffende mengkraan:

| X <i>≈regin</i>  | 🗄 Overzicht            | 🚱 Mengkraan 1    | 🔀 Mengkraan 2 | 🕢 Mengkraan 3 | 🐼 Configuratie |
|------------------|------------------------|------------------|---------------|---------------|----------------|
| Controller-web   |                        |                  |               |               |                |
| 🗄 Dashboard      | Tabel                  | Waarde           |               |               |                |
| Rada Outlook     | to Tenig               |                  |               |               |                |
| Gebruikersbeheer |                        |                  |               |               |                |
| ⇒ Uitloggen      | Mengkraan              | Online           |               |               |                |
|                  | Toestand               | Cyclusspoeling   |               |               |                |
|                  | Ingestelde Temperatuur | 38.0 °C          |               |               |                |
|                  | Actuele Temperatuur    | 25.0 °C          |               |               |                |
|                  | Datum deinfectie       | 31-08-2021 14:33 |               |               |                |
|                  | Laatste deinfectie     | Mislukt          |               |               |                |
|                  | Mengtemperatuur        |                  |               |               |                |
|                  | Cyclusspoeling         |                  |               |               |                |
|                  | desinfectie            |                  |               |               |                |
|                  | Logging Deinfectie     |                  |               |               |                |
|                  | Logging Cyclusspoeling |                  |               |               |                |
|                  | Klok Deinfectie        |                  |               |               |                |

De onderstaande instellingen kunnen per mengkraan gewijzigd worden:

- 'Mengtemperatuur'
- 'Cyclusspoeling'
- 'Desinfectie'
- 'Klok Desinfectie'

Daarnaast is de logdata van onderstaande beheersmaatregelen beschikbaar:

- 'Logdata Cyclusspoeling'
- 'Logdata Desinfectie'

Deze instellingen en logdata worden afzonderlijk behandeld op de volgende pagina's.

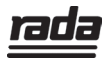

### MENGTEMPERATUUR INSTELLINGEN

Per Rada Outlook of Rada Sense mengkraan is de gewenste mengtemperatuur instelbaar, dit geschiedt als volgt:

1. Klik in het informatie scherm van de mengkraan op 'Mengtemperatuur'. Hierna verschijnt onderstaand scherm.

| Mengtemperatuur          | Waarde  |
|--------------------------|---------|
| 🗂 Terug                  |         |
| Gewenste mengtemperatuur | 38,0 °C |
| Minimale mengtemperatuur | 30,0 °C |
| Maximale mengtemperatuur | 45,0 °C |
|                          |         |

- De 'Gewenste mengtemperatuur', (cijferkleur blauw) in het scherm, is te wijzigen. Indien de instellingen van toepassing zijn op een Rada Sense mengkraan, kunnen ook de minimum en maximum temperatuur ingesteld worden. Voor een Rada Outlook mengkraan, dienen de minimum en maximum temperatuur niet gewijzigd te worden. (Voor meer uitleg over minimum en maximum temperatuur, zie de Rada Outlook en Rada Sense handleidingen) Let op! De mengtemperatuur is enkel instelbaar tussen 30 en 50 °C.
- 3. Ga terug naar het 'Instellingen' scherm via de 'Terug' knop.

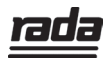

### **CYCLUSSPOELING INSTELLINGEN**

Per Rada Outlook of Rada Sense mengkraan is de cyclusspoeling instelbaar, dit geschiedt als volgt:

1. Klik in het informatie scherm van de mengkraan op 'Cyclusspoeling', hierna verschijnt onderstaand scherm.

| Cyclusspoeling         | Waarde    |
|------------------------|-----------|
| 🗂 Terug                |           |
| Typ spoeling           | Standaard |
| Interval (tijd)        | 1         |
| Interval (eenheid)     | Uren      |
| Tijdstip (uu:mm)       | 14,00 uur |
| Opwarmtijd (mm:ss)     | 1,00 min  |
| Tijdsduur (mm:ss)      | 1,00 min  |
| Cyclusspoeltemperatuur | 32 °C     |

2. Voor de cylusspoelingen dienen de volgende zaken ingesteld te worden:

- Type spoeling, 'Standaard' of 'Slim' of 'Geen".
  - By type 'Standaard' wordt te allen tijde gespoeld volgens de instellingen,

onafahnkelijk van verder gebruik van het tappunt.

- By type 'Slim' wordt tussentijds gebruik gezien als een spoeling en wordt daarbij de teller voor het cyclusspoel interval op nul gezet.
- Bij type 'Geen' vind geen cyclusspoeling plaats.
- Interval (tijd): instelbaar: 1 24 (uren) of: 1 7 (dagen)
- Interval (eenheid): keuze tussen uren en dagen
- Tijdstip: moment van spoelen, instelbaar (uu:mm)
- Opwarmtijd: instelbaar, 1 10 min. (mm:ss)
- Tijdsduur: instelbaar, 1 10 min. (mm:ss)
- Cyclusspoeltemperatuur: instelbaar 30 50 °C

3. Ga terug naar het 'Instellingen' scherm via de 'Terug' knop.

Let op 1! Tijdens de cyclusspoeling wordt gecontroleerd of de ingestelde temperatuur bereikt wordt. Daarom dient een opwarmtijd ingesteld te zijn, zodat met de juiste mengtemperatuur gespoeld wordt. Let op 2! Zorg ervoor dat een cyclusspoeling niet gelijktijdig met een eventuele thermische desinfectie plaats vindt.

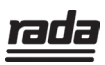

## THERMISCHE DESINFECTIE INSTELLINGEN

Per Rada Outlook of Rada Sense mengkraan is de thermische desinfectie instelbaar, dit geschiedt als volgt:

1. Klik in het informatie scherm van de mengkraan(zie pagina 9) op 'Cyclusspoeling', hierna verschijnt onderstaand scherm.

| desinfectie          | Waarde     |
|----------------------|------------|
| to Terug             |            |
| Туре                 | Standaard  |
| Opwarmtijd           | 2 minuten  |
| Minimale tijd        | 7 minuten  |
| Maximale tijd        | 25 minuten |
| Minimumtemperatuur   | 60 °C      |
| Maximale temperatuur | 75 ℃       |

- 2. Voor de thermische desinfectie dienen de volgende zaken ingesteld te worden:
- Type,(voor meer info zie Rada Outlook software handleiding) hierbij kan gekozen worden uit diverse mogelijkheden (zie onderstaande afbeelding):

| □ Terug              |                               |
|----------------------|-------------------------------|
| Туре                 | Standaard                     |
| Opwarmtijd           | Туре 🗙                        |
| Minimale tijd        |                               |
| Maximale tijd        |                               |
|                      | Standaard                     |
| Minimumtemperatuur   | Standaard                     |
|                      | temperatuur afhankelijk       |
| Maximale temperatuur | Standaard via koud            |
|                      | Temperatuur afhankelijk via k |
|                      | Standaard eco                 |
|                      | temperatuur afhankelijk eco   |
|                      | Standaard eco via koud        |
|                      | Temperatuur afhankelijk eco   |

- Opwarmtijd: instelbaar, 1 10 min
- Minimum tijd: instelbaar, de minimaal benodigde tijd, bij de minimum desinfectietemperatuur, kies minimaal 20 minuten (zie ISSO publ. 55.1)
- Maximum tijd: instelbaar, kies minimaal 22 minuten
- Minimum temperatuur: kies 60 °C (zie ISSO publ. 55.1)
- Maximum temperatuur: kies 70 °C (zie ISSO publ. 55.1)

3. Ga terug naar het 'Instellingen' scherm via de 'Terug' knop.

Let op 1! Voorafgaand aan de thermische desinfectie wordt gecontroleerd of de minimum desinfectietemperatuur bereikt wordt. Wordt tijdens de opwarmtijd de minimum desinfectietemperatuur niet bereikt, dan stopt de thermische desinfectie

Let op 2! Zorg ervoor dat een thermische desinfectie niet gelijktijdig met een cyclusspoeling plaats vindt.

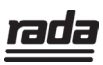

#### LOGGING DESINFECTIE

Per Rada Outlook en Rada Sense mengkraan worden de resultaten van de laatste 25 cyclusspoelingen en thermische desinfecties in de Rada webserver opgeslagen en getoond. Hierbij worden de resultaten van de cyclusspoelingen per tappunt geregistreerd en de resultaten van de thermische desinfectie per mengkraan (met aangesloten tappunten). De loggingen voor de thermische desinfectie zijn als volgt te benaderen:

1. Klik in het informatiescherm van de mengkraan (zie pagina 9) op 'Logging Desinfectie', hierna verschijnt het onderstaande scherm.

2. Van de desinfectie (indien geactiveerd) worden datum, tijd, en resultaat ('Gelukt' of 'Mislukt'), getoond.

| Logging Deinfectie | Waarde  |
|--------------------|---------|
| 🗂 Terug            |         |
| 31-08-2021 14:33   | Mislukt |
| 30-08-2021 09:33   | Mislukt |
| 27-08-2021 13:33   | Mislukt |
| 26-08-2021 08:33   | Mislukt |
| 24-08-2021 14:33   | Mislukt |
| 23-08-2021 09:33   | Mislukt |
| 20-08-2021 13:33   | Mislukt |
| 19-08-2021 08:33   | Mislukt |

3. Ga terug naar het 'Instellingen' scherm via de 'Terug' knop.

**Let op!** Indien een cyclusspoeling of thermische desinfectie mislukt, kan het zijn dat de opwarmtijd op een te korte tijd ingesteld stond, waardoor de ingestelde temperatuur niet bereikt werd. Oplossing: pas de opwarmtijd aan.

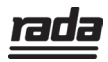

### LOGGING CYCLUSSPOELINGEN

Per Rada Outlook en Rada Sense mengkraan worden de resultaten van de laatste 25 cyclusspoelingen en thermische desinfecties in de Rada webserver opgeslagen en getoond. Hierbij worden de resultaten van de cyclusspoelingen per tappunt geregistreerd en de resultaten van de thermische desinfectie per mengkraan (met aangesloten tappunten). De loggingen voor de cyclusspoelingen zijn als volgt te benaderen:

1. Klik in het informatiescherm van de mengkraan (zie pagina 9) op 'Logging Cyclusspoeling', hierna verschijnt het onderstaande scherm.

- 2. Van de cyclusspoelingen worden datum, tijd, en resultaat getoond.
- 3. De navolgende resultaten van de cyclusspoelingen zijn mogelijk:
- 'Gelukt' : een geslaagde cyclusspoeling
- 'Mislukt' : een mislukte cyclusspoeling
- 'N.V.T.: niet van toepassing (bijvoorbeeld niet nodig door "slim spoelen").
- 'Geen Warm': Mislukt, de temperatuur voor cyclusspoelen werd niet bereikt.

| Logging Cyclusspoeling | Tappunt 1 | Tappunt 2 | Tappunt 3 | Tappunt 4 | Tappunt 5 | Tappunt 6 |
|------------------------|-----------|-----------|-----------|-----------|-----------|-----------|
| 🖆 Terug                |           |           |           |           |           |           |
| 01-09-2021 15:00       | Geen warm | Geen warm | Geen warm | Geen warm | Geen warm | Geen warm |
| 01-09-202114:00        | Geen warm | Geen warm | Geen warm | Geen warm | Geen warm | Geen warm |
| 01-09-2021 13:00       | Geen warm | Geen warm | Geen warm | Geen warm | Geen warm | Geen warm |
| 01-09-2021 12:00       | Geen warm | Geen warm | Geen warm | Geen warm | Geen warm | Geen warm |
| 01-09-2021 11:00       | Geen warm | Geen warm | Geen warm | Geen warm | Geen warm | Geen warm |
| 01-09-2021 10:00       | Geen warm | Geen warm | Geen warm | Geen warm | Geen warm | Geen warm |
| 01-09-2021 09:00       | Geen warm | Geen warm | Geen warm | Geen warm | Geen warm | Geen warm |
| 01-09-2021 08:00       | Geen warm | Geen warm | Geen warm | Geen warm | Geen warm | Geen warm |
| 01-09-2021 07:00       | Geen warm | Geen warm | Geen warm | Geen warm | Geen warm | Geen warm |
| 01-09-2021 06:00       | Geen warm | Geen warm | Geen warm | Geen warm | Geen warm | Geen warm |
| 01-09-2021 05:00       | Geen warm | Geen warm | Geen warm | Geen warm | Geen warm | Geen warm |
| 01-09-2021 04:00       | Geen warm | Geen warm | Geen warm | Geen warm | Geen warm | Geen warm |

4. Ga terug naar het 'Instellingen' scherm via de 'Terug' knop.

Let op 1! Indien een cyclusspoeling of thermische desinfectie mislukt, kan het zijn dat de opwarmtijd op een te korte tijd ingesteld stond, waardoor de ingestelde temperatuur niet bereikt werd.

Let op 2! Tappunten die niet aangesloten zijn op de Rada Outlook mengkraan worden wel getoond in de loggingen voor cyclusspoelingen en zullen een negatief resultaat tonen.

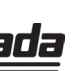

14

### **KLOK DESINFECTIE**

Per Rada Outlook mengkraan kan de starttijd van een thermische desinfectie ingesteld worden. Er kan gekozen worden voor een bepaalde dag (of dagen) van de week en de start- en eindtijd kunnen ingesteld worden. Het vakantieprogramma dient niet gebruikt te worden. Het instellen gaat als volgt:

1. Klik in het informatiescherm van de mengkraan (zie pagina 9) op 'Klok Desinfectie', hierna verschijnt onderstaand scherm.

2. Per mengkraan kan per dag van de week een thermische desinfectie

geprogrammeerd worden (in de praktijk vindt een thermische desinfectie, als deze al geactiveerd wordt, meestal slechts eens per week plaats)

3. Voer per mengkraan een start- en stoptijd in op de gewenste dag van de week en de desinfectie zal starten op de ingestelde tijd.

Let op 1! Een Rada Outlook mengkraan, heeft voor een desinfectie, afhankelijk van het type desinfectie meer of minder tijd nodig. Houd hier rekening mee bij het bepalen van de start en stoptijd.

**Let op 2!** De Rada webserver, zorgt voor een automatische start van de thermische desinfectie. Ondanks voorzorgsmaatregelen zoals een aangesloten bewegingsmelder per Rada Outlook mengkraan, is er een verbrandingsrisico voor gebruikers. Zorg er daarom voor dat de automatische thermische desinfectie te allen tijde op een tijdstip gestart wordt waarop men er zeker van is dat er geen gebruikers aanwezig zijn.

**Let op 3!** Voor een thermische desinfectie is een grote hoeveelheid warm water van 60 °C of hoger nodig. Indien niet voldoende warmwater aanwezig is, zal de thermische desinfectie mislukken.

Let op 4! Tijdens thermische desinfectie ontstaat veel stoom, zorg voor afdoende ventilatie/afzuiging.

| desinfectie klok  |           |           |
|-------------------|-----------|-----------|
| 🖆 Terug           |           |           |
| 💾 Status klok     |           | Uit       |
| ① Tijd tot actief |           | 1035 min  |
| kop               | Begin     | Stop      |
| maandag           | 10:30 uur | 10:45 uur |
| dinsdag           | 15:30     | 15:45 uur |
| Woensdag          | 24:00 uur | 24:00 uur |
| Donderdag         | 09:30     | 09:40     |
| Vrijdag           | 14:30     | 14:50     |
| zaterdag          | 24:00 uur | 24:00 uur |
| Zondag            | 24:00 uur | 24:00 uur |

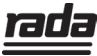

### **CONFIGURATIE SCHERM**

In het configuratiescherm, is informatie te vinden over de 'IP-instellingen' en kunnen daarnaast de 'IP-configuratie', 'Mengkraan adressen' en "Mengkraan omschrijvingen' gewijzigd worden.

1. Klik in het informatiescherm van de mengkraan (zie pagina 9) op 'Configuratie', bovenin de groene balk, hierna verschijnt het onderstaande scherm.

| 🛃 Overzicht             | 段 Mengkraan 1 | 준화 Mengkraan 2 | 疑 Mengkraan 3 | 🐼 Configuratie |
|-------------------------|---------------|----------------|---------------|----------------|
| Huidige IP-instellingen |               |                |               |                |
| IP-configuratie         | ~             |                |               |                |
| Mengkraan adressen      | ~             |                |               |                |
| Mengkraan omschrijving  | ~             |                |               |                |
|                         |               |                |               |                |

2. Door te klikken op 'Huidige IP-instellingen' verschijnt onderstaande informatie.

| Huidige IP-instellingen |
|-------------------------|
| IP-adres                |
| Subnet                  |
| poort                   |
| DNS server              |
| Status hoofdcomputer    |

3. Door te klikken op 'IP-configuratie' verschijnt onderstaande informatie, waarvan de instellingen gewijzigd kunnen worden.

| IP-configuratie         |
|-------------------------|
| DHCP                    |
| Hoofdcomputer adres     |
| Actieve IP-instellingen |
|                         |

4. Door te klikken op 'Mengkraan adressen' verschijnt onderstaand scherm, waarin de adressen van de mengkraan gewijzigd kunnen worden.

| Mengkraan adressen |  |
|--------------------|--|
| Adres Mengkraan 1  |  |
| Adres Mengkraan 2  |  |
| Adres Mengkraan 3  |  |
| Adres Mengkraan 4  |  |
| Adres Mengkraan 5  |  |
| Adres Mengkraan 6  |  |
| Adres Mengkraan 7  |  |
| Adres Mengkraan 8  |  |

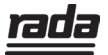

### **CONFIGURATIE SCHERM**

5. Door te klikken op 'Mengkraan omschrijving' verschijnt onderstaand scherm, waarin de omschrijving per mengkraan ingesteld kan worden. (20 karakters)

| Mengkraan omschrijving   |  |
|--------------------------|--|
| Omschrijving Mengkraan 1 |  |
| Omschrijving Mengkraan 2 |  |
| Omschrijving Mengkraan 3 |  |

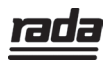

### ALARMEN

De Rada webserver beschikt over een aantal alarmeringen.

1. Klik op het alarm symbool in de groene balk scherm verschijnt.

| Spanningswegval regelaar geweest | В   | 5 |
|----------------------------------|-----|---|
| Rada-eenheid 1 offline           | EEN | 5 |
| Desinfectie unit 1 mislukt       | EEN | Φ |
| Rada-eenheid 2 offline           | EEN | 5 |
| Deinfectie unit 2 mislukt        | EEN | Φ |
| Rada-eenheid 3 offline           | EEN | 5 |
| Deinfectie unit 3 mislukt        | EEN | Φ |

Alarmeringen die kunnen voorkomen zijn o.a.:

- Spanningswegval Rada webserver (regelaar)
- Rada unit 1 (Outlook mengkraan 1) offline
- Desinfectie unit 1 (Outlook mengkraan 1) is mislukt
- Fout cyclusspoeling unit 8 (Outlook mengkraan 8)
- Batterij vervangen unit 6 (Outlook mangkraan 6)

Indien in de lijst van alarmen het alarmsymbool  $\square$  vordt getoond, betekend dit dat het alarm actief is. Voorbeeld: de desinfectie van een mengkraan is 'Mislukt'. Indien de daaropvolgende desinfectie 'Gelukt" verdwijnt het alarm symbool en wordt vervangen door het enter symbool 🔄 . Dit enter symbool moet bevestigd worden, d.w.z. de beheerder moet aantonen dat hij het alarm geconstateerd heeft. Dit geschied door er op te klikken , waarna het alarm verdwijnt.

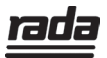

waarna het onderstaande

#### **IN/UITGANGEN**

De Rada webserver beschikt over een viertal analoge en digitale in/uitgangen. Deze worden op dit moment nog niet gebruikt. T.z.t. zullen hiervoor mogelijkheden vrij gegeven worden.

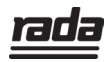

### KLANTENINFORMATIE

#### Kwaliteitsgarantie

Dit product heeft een wettelijke garantie die start op de aankoopdatum. Binnen de garantieperiode zullen materiaalgebreken kosteloos verholpen worden door reparatie of vervanging.

#### De garantie geldt onder de navolgende omstandigheden:

- Het product moet geïnstalleerd en onderhouden zijn volgens de algemene installatierichtlijnen en de richtlijnen in deze handleiding.
- Reparatie geschied enkel door ons of door ons daartoe aangewezen personen.
- Reparatie onder garantie verlengd de garantieperiode niet. De garantie op vervangen onderdelen eindigt op het einde van de originele garantieperiode
- Voor garantie op douchekoppen en andere consumentenartikelen hebben wij het recht om enkel reserve onderdelen te versturen.

#### De garantie geldt niet voor:

- De kosten van servicebezoeken voor fouten en storingen die niet als oorzaak het product hebben (bijvoorbeeld problemen en storingen door incorrect installeren, incorrect gebruik, gebrek aan onderhoud, kalk- en vuilafzettingen, vorstschade en vuil in (dichtzittende) zeeffilters) of waar geen fouten/ gebreken in het product gevonden kunnen worden.
- Problemen ontstaan door waterzijdige of elektrische problemen.
- De compensatie van het niet kunnen gebruiken van het product of daaraan verwante zaken.
- Storingen en fouten veroorzaakt doordat het product gerepareerd of aangepast is door niet door ons daartoe bevoegde personen.
- Routinematige onderhoud en/of te vervangen onderdelen in het kader van richtlijnen voor routinematig onderhoud.

#### Wat te doen bij een storing

Indien het product bij ingebruikname niet goed functioneert, neem dan contact op met uw installateur om te controleren of het product geïnstalleerd en ingeregeld is zoals aangegeven in de handleiding.

Indien dit het probleem niet oplost kunt u contact opnemen

Rada is een geregistreerd handelsmerk van Kohler Mira Limited. Wij behouden ons het recht voor om producten te wijzigen zonder kennisgeving vooraf. met Rada Sanitairtechniek B.V.

Indien de prestaties van het product verminderen, controleer dan aan de hand van deze handleiding of onderhoud nodig is. Neem contact met ons op voor advies.

#### Rada Klantenondersteuning

#### Service helpdesk

Onze commercieel technische mensen op kantoor kunnen u ondersteunen met advies over storingen, onderdelen, accessoires of een bezoek van onze servicedienst. Zorg dat u productnaam en type, evenals aankoopdatum bij de hand hebt.

#### **Onderdelen en Accessoires**

Wij hebben onderdelen en accessoires voor onze producten op voorraad ter ondersteuning gedurende de levensduur van het product.

#### Servicedienst

Wij bieden u de mogelijkheid het onderhoud en reparaties uit te laten voeren door onze eigen Rada servicedienst.

#### Service contracten

Periodiek onderhoud van onze producten is essentieel voor blijvend goede prestaties en veiligheid.

Wij bieden u de mogelijkheid het jaarlijks onderhoud aan de Rada producten uit te laten voeren door onze eigen Rada servicedienst.

Neem contact op met:

#### Rada Sanitairtechniek BV Anthonie Fokkerstraat 81 3771 MP Barneveld

- T. +31 342 41 40 88
- E. info@rada-nl.com
- W. www.radacontrols.com

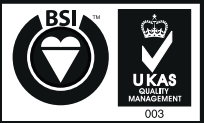

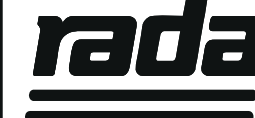

FM 14648

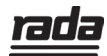